To see your course schedule you will need to log into *my*Neosho. This will allow you to choose a semester to view the schedule or produce a PDF. To see your Final Grade Report after a completed semester you will need to log into *my*Neosho and choose the semester. You can view the scores or produce a PDF.

Quick Links 🌱 1. Go to myNeosho. 2. Login using your myNeosho username and password. 3. Go to myAcademics. Home mySafety myResources myEmployment myAcademics *my*Finances *my*Grades myCourse Schedule 1. Click on *my*Grades. 1. Click on myCourse Schedule. myAcademics Academic Information myAcademics my Academic Information All My Courses myAcademic Information Add/Drop Courses my Academic Information my Course Schedu All My Courses my Grades my GPA Projectio Add/Drop Courses my Course Schedule 2. Select a Term and click View Final Grade Report. my Grades 2. Select the Term to view the schedule. 3. For PDF, Click on Schedule (PDF). Select a term from the dropdown to see the grades for that term. Fall 2020 Term: V View Final Grade Report myCourse Schedule - Schedule Details **Course Schedule for Peter Panther** Term Data is only available for current or pre-registered courses. 3. For PDF, Click Printer Friendly Custom Grade Report. Term: Fall 2020 ~ Division All Divisions ~ Search Final Grade Report for: Peter Panther Fall 2020 - Undergraduate Division Fall 2020 Term: Textbooks Course Title Credits Status GradingType Faculty Meets Dates Room No Courses to display Printer Friendly Custom Grade Report hedule [PDF] 📆